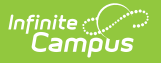

## **ISBE Gifted and Accelerated**

Last Modified on 06/09/2025 11:00 am CDT

Report Logic | Report Editor | Generate the Report | Gifted and Accelerated Layout

#### Tool Search: ISBE Extracts

The ISBE Gifted and Accelerated Extract reports students with a Gifted and Accelerated record at any point during the school year of the selected calendar.

| ISBE Extracts ☆                                                                                                    | Reporting > IL State Reporting > ISBE Extra                                                                                                    |
|----------------------------------------------------------------------------------------------------|----------------------------------------------------------------------------------------------------|
| ISDE LATIGES A         IL ISBE State Extracts         This tool will extract data to complete several formats of the IL State-defined ISBE reporting fixed width file format, otherwise choose one of the testing/debugging formats.         Extract Options         Extract Options         Effective       02/21/2025         Date       001 | g extracts. Choose the State Format to get the file in the state defined   Select Calendars  Which calendar(s) would you like to include in the report?   o active year  i list by school                                                                                         |
| Identifier Students w/ o statelDs Strip Apostrophes Report Protected Identities Include Identities Format State Excluded Courses Format State Format(Comma Delimited)  Ad Hoc Generate Extract Submit to Batch                                                                                                    | Visit by year<br>24-25<br>24-25 ABBOTT<br>24-25 ABBOTT<br>24-25 CARTER ALT SRV SCHL<br>24-25 CARTER FIDAY WALKINS<br>24-25 CARTER Pre-K Full Day<br>24-25 CARTER Pre-K Full Day<br>24-25 FRANKLIN<br>24-25 FRANKLIN ALT SRV SCHL<br>24-25 HARRISON<br>24-25 HARRISON ALT SRV SCHL |

## **Report Logic**

Any student who has a Gifted and Accelerated Program at any point within the selected calendar. The Gifted and Accelerated Start Date must be before the entered Effective Date on the report editor and be before the Calendar End Date. The Gifted and Accelerated End Date must be blank (null) or on or after the Calendar Start Date.

When the student has multiple Gifted and Accelerated records, the record with the highest Start Date (most recent record) reports.

Student enrollments must be start before the Effective Date entered on the Extract editor. If a student has multiple enrollments, Primary Enrollments report first, then Partial Enrollments, then Special Ed enrollments, based on the start date of each (most recent enrollment reports).

Students do not report when:

- The enrollment record is marked as State Exclude or No Show.
- The Grade Level of Enrollment is marked as Exclude from State Reporting.
- The Calendar of enrollment is marked as **Exclude**.

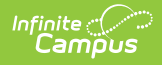

# **Report Editor**

The following fields are available for selection.

| Field                             | Description                                                                                                    |
|-----------------------------------|----------------------------------------------------------------------------------------------------|
| Extract Type                      | Selection determines the extract that is generated. For this instance, select the <b>Gifted and Accelerated</b> option.                                                                                                    |
| Effective<br>Date                 | <ul> <li>Entered date is used to return current enrollments for the report. This field automatically populates with the current date, but can be changed by entering a new date in <i>mm/dd/yyyy</i> format or by clicking the calendar icon to select a date. This date is required in order to generate the report.</li> <li>If an enrollment record has an end date before the effective date, that record is not included</li> <li>If an enrollment record has an end date after the effective date or does not have an end date, that record is included.</li> </ul> |
| File Identifier                   | Indicates the number attached to the end of the file name and is used to differentiate the file from other files generated.                                                                                                    |
| Students<br>without State<br>IDs  | When marked, the report returns students who do not have state IDs assigned.                                                                                                    |
| Strip<br>Apostrophes              | <ul> <li>When marked, the following marks are removed from student names and other reported data:</li> <li>Apostrophes ('), Commas (,), Periods (.)</li> <li>Umlaut (Ö)</li> <li>Tilde (Ñ)</li> <li>Grave Accents (Ò), Acute Accents (Ó)</li> <li>Circumflex (Ô)</li> <li>When not marked, these marks are not removed.</li> </ul>                                                                                                    |
| Report<br>Protected<br>Identities | When marked, student identity information (last name, first name, etc.) reports from the Protected Identity Information fields.                                                                                                    |
| Format                            | Determines how the report generates. Use the <b>State Format (Comma Delimited)</b> when submitting the report to the state. Use the <b>HTML</b> or <b>Tab Delimited</b> option when reviewing data prior to state submission.                                                                                                    |
| Ad hoc                            | Select a saved ad hoc filter to use when generating this report. Only those<br>students included in the filter will be returned on the report if they meet the<br>reporting requirements.                                                                                                    |

| Field                 | Description                                                                                                    |
|-----------------------|----------------------------------------------------------------------------------------------------|
| Calendar<br>Selection | At least one calendar needs to be selected for the report to generate.<br>Calendars can be chosen by <b>Active Year</b> , by <b>School</b> or by <b>Year</b> . If a<br>calendar is selected in the Campus toolbar, that calendar is automatically<br>selected.                                                                            |
| Report<br>Generation  | The report can be generated immediately using the <b>Generate Extract</b> button. When there is a larger amount of data chosen (several calendars, large date range, etc.), use the <b>Submit to Batch</b> button, which allows the user to choose when the report is generated. See the <u>Batch Queue</u> article for more information. |

### **Generate the Report**

- 1. Select Gifted and Accelerated from the **Extract Type** field.
- 2. Enter the **Effective Date** for the report.
- 3. Enter a **File Identifier**. This is a three digit number attached to the file name used to differentiate itself from other ISBE Demographic and Enrollment Extract files generated.
- 4. Select the **Students w/o stateIDs** checkbox to include students without state IDs within the report.
- 5. If desired, mark the **Strip Apostrophes** checkbox.
- 6. If desired, mark the **Report Protected Identities** checkbox.
- 7. Select which **Format** to generate the report in. To preview information prior to submission to the state, use the HTML format. When submitting data to the state, use the State Format (Comma Delimited).
- 8. If desired, select an **Ad hoc Filter** from which to pull the student set.
- 9. Select which **Calendars** to include within the report.
- 10. Select the **Generate Extract** button or use the **Submit to Batch** option. The report displays in a separate window in the designated format.

| Header Records:1   |              |                |                   |               |          |             |            |             |             |
|--------------------|--------------|----------------|-------------------|---------------|----------|-------------|------------|-------------|-------------|
| FileType           | TotalRec     | ords           | FileNaı           | me            | SentDa   | te RCI      | DTS        |             |             |
| Gifted and Acceler | ated 2       | Gifted_        | and_Acceler       | rated_WIN.csv | 03/31/20 | 20 31045300 | 00260000   |             |             |
| Gifted and Accele  | ated Records | .7             |                   |               |          |             |            |             |             |
| Student ID SAP I   | D Last Name  | <br>First Name | <b>Birth Date</b> | RCDTS Home    | c School | School Year | Accelerate | d Placement | Gifted Test |
| 123456789 12345    | 6 Student    | Michelle       | 03/26/2003        |               |          | 2020        | 04         |             | 04          |
| 234567890 23456    | 7 Student    | Ginger         | 09/18/2003        |               |          | 2020        | 03         |             | 03          |
| 234567890 23456    | 7 Student    | Ginger         | 09/18/2003        |               |          | 2020        | 03         |             | 03          |
|                    |              |                |                   |               |          |             |            |             |             |
|                    |              |                |                   |               |          |             |            |             |             |
|                    |              |                |                   |               |          |             |            |             |             |
|                    |              |                |                   |               |          |             |            |             |             |

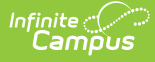

| Gifted-1 - Notepad | d                  |                           |                              |                            |         |           |          |             |                       | -      |      | ×   |
|--------------------|--------------------|---------------------------|------------------------------|----------------------------|---------|-----------|----------|-------------|-----------------------|--------|------|-----|
| File Edit Format   | View Help          |                           |                              |                            |         |           |          |             |                       |        |      | -1  |
| FileType           | TotalRe<br>lecated | cords FileNam<br>2 Gifted | e SentDat<br>and Accelerated | e RCDTS<br>WTN csv 03/31/2 | 020     | 3104530   | 00260000 |             |                       |        |      | - 8 |
| Student ID         | SAP ID             | Last Name                 | First Name                   | Birth Date                 | RCDTS H | lome Scho | 01       | School Year | Accelerated Placement | Gifted | Test | - 8 |
| 123456789          | 123456             | Student                   | Michelle                     | 03/26/2003                 |         | 2020      | 04       | 04          |                       |        |      | - 8 |
| 234567890          | 234567             | Student                   | Ginger                       | 09/18/2003                 |         | 2020      | 03       | 03          |                       |        |      | - 8 |
|                    |                    |                           |                              |                            |         |           |          |             |                       |        |      | - 1 |
|                    |                    |                           |                              |                            |         |           |          |             |                       |        |      | - 1 |
|                    |                    |                           |                              |                            |         |           |          |             |                       |        |      | - 8 |
|                    |                    |                           |                              |                            |         |           |          |             |                       |        |      | - 1 |
|                    |                    |                           |                              |                            |         |           |          |             |                       |        |      | - 1 |
|                    |                    |                           |                              |                            |         |           |          |             |                       |        |      | - 8 |
| _                  |                    |                           |                              |                            |         |           |          |             |                       | _      | _    | _   |
|                    |                    |                           |                              |                            |         |           |          |             |                       |        |      | _   |

Gifted and Accelerated Extract - Tab Delimited Format

|              | А          | В           | С            | D           | E           | F           | G          | Н         | I |
|--------------|------------|-------------|--------------|-------------|-------------|-------------|------------|-----------|---|
| 1            | Gifted and | Accelerated | d,2,Gifted_a | nd_Accele   | rated_WIN.  | csv,03/31/2 | 2020,31045 | 300026000 | 0 |
| 2            | 123456789  | 9,123456,St | udent,Mich   | elle,03/26/ | /2003,,2020 | 0,04,04     |            |           |   |
| 3            | 234567890  | 0,234567,St | udent,Ging   | er,09/18/20 | 003,,2020,0 | 03,03       |            |           |   |
| 4            |            |             |              |             |             |             |            |           |   |
| 5            |            |             |              |             |             |             |            |           |   |
| 6            |            |             |              |             |             |             |            |           |   |
| 7            |            |             |              |             |             |             |            |           |   |
| 8            |            |             |              |             |             |             |            |           |   |
| 9            |            |             |              |             |             |             |            |           |   |
| 10           |            |             |              | -           |             |             |            |           |   |
| 8<br>9<br>10 |            |             |              |             |             |             |            |           |   |

Gifted and Accelerated Extract - Comma Delimited Format

# **Gifted and Accelerated Layout**

#### **Header Layout**

| Element          | Description                                                                                          | Location |
|------------------|----------------------------------------------------------------------------------------------------|----------|
| File Type        | The name of the extract being<br>generated. Will always report a value of<br>Gifted and Accelerated. | N/A      |
| Total<br>Records | The total amount of records generated.                                                               | N/A      |
| File Name        | Gifted_and_Accelerated_WIN.csv                                                                       | N/A      |
| File Date        | The date the extract was generated.                                                                  | N/A      |

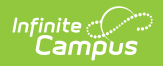

| Element | Description                                                                                                    | Location                                                                                                    |
|---------|----------------------------------------------------------------------------------------------------|----------------------------------------------------------------------------------------------------|
| RCDTS   | The Region-County-District-Type-School<br>code that uniquely identifies the school<br>generating the extract.<br><i>RRCCCDDDDDTTSSSS, 15 characters</i> | System Administration ><br>Resources > District Information ><br>State District Number, Type,<br>Region Number, County<br>System Administration ><br>Resources > School > State School<br>Number<br>District.districtID<br>District.county<br>District.region<br>School.number |

#### **Extract Layout**

| Element    | Description                                                                                                    | Location                                                                                           |
|------------|----------------------------------------------------------------------------------------------------|----------------------------------------------------------------------------------------------------|
| Student ID | The student identifier assigned in the ISBE SIS.                                                                  | Census > People > Demographics<br>> Person Identifies > State ID<br>Person studentStateID          |
|            |                                                                                                    |                                                                                                    |
| SAP ID     | The Student ID number used by the school to identify the student within their local system.<br>Numeric, 50 digits | Census > People > Demographics<br>> Person Identifiers > Student<br>Number<br>Person.studentNumber |
| Logal Last | The student's legal last name                                                                                     | Consus > Poonlo > Identity                                                                         |
| Name       | The student's legal last hame.                                                                                    | Information > Last Name                                                                            |
|            | When the Report Protected Identities                                                                              |                                                                                                    |
|            | checkbox is marked on the report<br>editor, the student's last name reports                                       | Identity.lastName                                                                                  |
|            | from the Legal Last Name field if populated.<br>Alphabetical, 30 characters                                       | Census > People > Identities ><br>Protected Identity Information ><br>Legal Last Name              |
|            |                                                                                                    | Identity.legalLastName                                                                             |

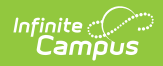

| Element                  | Description                                                                                                    | Location                                                                                                    |
|--------------------------|----------------------------------------------------------------------------------------------------|----------------------------------------------------------------------------------------------------|
| Legal First<br>Name      | The student's legal first name.<br>When the Report Protected Identities<br>checkbox is marked on the report<br>editor, the student's first name reports<br>from the Legal First Name field if<br>populated.<br><i>Alphabetical, 30 characters</i>                                                                                                    | Census > People > Identity<br>Information > First Name<br>Identity.firstName<br>Census > People > Identities ><br>Protected Identity Information ><br>Legal First Name<br>Identity.legalFirstName                                                                                                    |
| Date of Birth            | The student's date of birth.<br>Date field, 10 characters (MM/DD/YYYY)                                                                                                    | Census > People > Demographics<br>> Person Information > Birth Date<br>Identity.birthDate                                                                                                    |
| RCDTS for<br>Home School | The Region-County-District-Type-School<br>code that uniquely identifies the<br>elementary, middle/junior, or high<br>school the student attends or would<br>attend if not placed/transferred to<br>another school/program to receive<br>needed services.<br>When the Enrollment <b>Home District</b><br>and Enrollment <b>Home School</b> fields are<br>populated, the two codes are<br>concatenated.<br><i>RRCCCDDDDDTTSSSS, 15 characters</i> | System Administration ><br>Resources > District Information ><br>State District Number, Type,<br>Region Number, County<br>System Administration ><br>Resources > School > State School<br>Number<br>Enrollment.residentDistrict<br>Enrollment.residentSchool<br>District.county<br>District.regionNumber<br>County.number<br>District.number<br>District.type<br>School.number |
| Birth Place<br>Name      | The geographic location of where the<br>student was born.<br>ISBE recommends listing the city and<br>state or city and country.<br>If Birth Place field is NULL, a NULL value<br>is reported.<br><i>Alphabetical, 30 characters</i>                                                                                                    | Census > People > Demographics<br>> Person Information > Birth Place<br>Identity.birthPlace                                                                                                    |

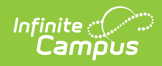

| Element                  | Description                                                                                                    | Location                                                                                                    |
|--------------------------|----------------------------------------------------------------------------------------------------|----------------------------------------------------------------------------------------------------|
| School Year              | Reports the school year for which data<br>is being submitted.<br><i>Numeric, 4 digits (YYYY)</i>                                                                                                    | System Administration > Calendar<br>> Calendar > Calendar Info > End<br>Year<br>Calendar.endYear                                    |
| Accelerated<br>Placement | Indicates the student has been assigned<br>to a specific content area at a higher<br>instructional level than is typical given<br>the student's grade for the purpose of<br>providing access to appropriately<br>challenging learning opportunities in<br>one or more subject areas.<br>Reports the selected code from the<br>Gifted and Accelerated record.<br><i>Numeric, 2 digits</i>                                        | Student Information > Program<br>Participation > Gifted and<br>Accelerated > Accelerated<br>Placement<br>Gifted.acceleratePlacement |
| Gifted Test              | Indicates the student has shown<br>evidence of high performance capability<br>in areas such as intellectual, creative,<br>artistic, leadership capacity, or specific<br>academic fields, and who require<br>services or activities not ordinarily<br>provided by the school in order to fully<br>develop such capabilities.<br>Reports the selected code from the<br>Gifted and Accelerated record.<br><i>Numeric, 2 digits</i> | Student Information > Program<br>Participation > Gifted and<br>Accelerated > Gifted Test<br>Gifted.giftedTest                       |